## 中原大學學生到外校暑修 申請步驟操作說明

請依以下步驟一到步驟四進行到外校暑修申請資料填寫,<mark>列印申請單後,請依申請流程至相</mark> <mark>關單位辦理(紙本簽核)<sup>。</sup></mark>

## 步驟一

進入暑期選課系統頁面後·點選「本校生」→「登入暑期選課系統」·輸入系統要求之學號 及密碼(密碼與 i-Touch 一樣)·勾選我不是機器人·完畢後按下「確定」鍵。

| 中原大學暑期選課     | 系統        |           |
|--------------|-----------|-----------|
| 請選擇身分        | 暑修課程作業日程表 | 新生先修課程簡章  |
| 本校生          | 【開課查詢】    |           |
| 外校生          | 大學部課程第一期  | 大學部課程第三期  |
| 大一先修生        | 新生先修課程第一期 | 新生先修課程第二期 |
| i-learning平台 |           |           |

| 中原大學暑期選課系統    |                                                                                                    |
|---------------|----------------------------------------------------------------------------------------------------|
| 本校生首頁         | 登入暑期選課系統                                                                                                    |
| 登入暑期選課系統 公告資訊 | 學號/Student No.<br>12234567<br>密碼/Password                                                                                         |
| 回首頁           | •••••••                                                                                                    |
|               | 為防止惡意輸入無效資料,請於「我不是機器人」打勾。<br>To prevent malicious input, please tick "I'm not a robot".<br>載不是機器人                                 |
|               | 確定(Submit) 重新設定(Reset)                                                                                                    |
|               | 暑修洽詢專線:03-2652088或2089<br>For more information about the Summer Courses, please call the<br>following numbers: 03-2652088、2652089 |

步驟二

 進入系統後,請點選「到外校選課」,並輸入表單內所要求的資料(資料須自行至欲選修課 程的學校做查詢),輸入完畢且確認無誤後請點選「確認送出」。

| 本校生<br>學號:11012233 | 本校生到外校暑修選課程序:請正確填寫以下資料進行選課登記>列印申請表>學系(開課)單位及課註組審<br>核>外校繳費審核>擲回申請表至本校課註組<br>注意III 申請表需於他校上課日開始日一周內擲回課註組,如未於規定期限內擲回,視同未完成選課作業,且不<br>予登錄成績。退選時亦請知會課註組,否則成績零分時不得異議。 |
|--------------------|----------------------------------------------------------------------------------------------------|
| 姓名:陳〇〇             | 外校校名                                                                                                    |
| 課程查詢<br>選課清單查詢     | 中文名稱     中文名稱     英文名稱     英文名稱     (英文名稱     英文名稱     英     (英文名稱     政     )     選修別     選修     選修     選修     」                                                |
| 繳費清單查詢             | 10 個人口<br>性質(全學年上學期∨) 學分數 學分                                                                                                    |
| 到外校選課              | 開課期間(例:7/1~7/31)<br>上課時間(例星期一的34節則離入1-34)                                                                                                    |
| 第二期課程遞補登記          | 名稱                                                                                                    |
| 第二期課程登記退<br>選/退費   | 学 万 裂 / 学 万       聯絡電話       Email                                                                                                    |
| 最新公告               | 確認送出                                                                                                    |
| 我有話要說              |                                                                                                    |
| 登出                 |                                                                                                    |

2. 確認送出後,會出現提醒畫面(如下圖)

你(妳)已填寫完成到外校選課課程資料,請點選「選課清單查詢」功能,可查詢並列印校外署修課程申請表。

步驟三

點擊「選課清單查詢」連結後會跳出下圖所呈現畫面·在畫面中校外暑修課程的部分·會列 出欲修習之學校和課程的資訊·確認完資訊後請點選資訊下的「列印申請表」按鈕。

| 課程查詢             | 第一期應繳金額:3500 / 已繳金額: 3500<br>第二期應繳金額:15750/已繳金額: 15750                                                                                                    |
|------------------|----------------------------------------------------------------------------------------------------|
| 選課清單查詢           | 【第1期繳費期間:2024-04-11 12:00~2024-04-13 09:00】<br>【第2期繳費期間:2024-04-16 08:00~2024-05-19 12:00】                                                                                                    |
| 繳費清單查詢           | 速距課程修課注意事項:<br>Notifications of the distance courses:                                                                                                    |
| 到外校選課            | 1.每週請至Flearning網路學習平台跟進課程進度。<br>You must follow the progress on the learning platform every week.<br>2.請先詳閱課程大綱,並依據課綱規定之面授時段到校上課。                                                                                                    |
| 第二期課程遞補登記        | Be sure to go through the course syllabus in advance and attend lectures in physical<br>classrooms on the specified dates and time as required in the syllabus.                                                                                                    |
| 第二期課程登記退<br>選/退費 | <br>校外暑修課程                                                                                                    |
| 最新公告             | 外校校名         課程名稱         學分性質         擲回狀態刪除           士同士編         (2) 建築         3.         全編在下編期主機同         副注                                                                                                    |
| 我有話要說            | 大時大学     100(日)     2     2     2     2     2     2     2     2     2     2     2     2     2     2     2     2     2     2     2     2     2     2     2     2     2     2     2     2     2     2     2     2     2     2     2     2     2     2     2     2     2     2     2     2     2     2     2     2     2     2     2     2     2     2     2     2     2     2     2     2     2     2     2     2     2     2     2     2     2     2     2     2     2     2     2     2     2     2     2     2     2     2     2     2     2     2     2     2     2     2     2     2     2     2     2     2     2     2     2     2     2     2     2     2     2     2     2     2     2     2     2     2     2     2     2     2     2     2     2     2     2     2     2     2     2     2     2     2     2 <th2< th=""> <th2< th="">     2     <th2< th="">     &lt;</th2<></th2<></th2<> |
| 登出               | 第1(_大學   日語文法(一)2   全學牛上學則木像回   刪除          列印申請表 (此申請表 為至校外署修才需列印)                                                                                                    |
|                  | スロサイトロデル、明心ジルロスル省ドデー時々、パロスルとの意味見力以後、国体が中時なカー帯弾ビジガ感味証知けら、以外医体及成績登録作業。                                                                                                    |

## 步驟四

點選列印申請表按鈕後進入如下圖所呈現之畫面,確認表內資訊無誤後點選左上角「列印」 按鈕將申請表列印出來,列印出之申請表須依規定跑完流程後送回課註組。

| 跳:                                                    | <u>条</u> 所班別:                                                                                                   | _                                                                                        | 姓名:楊宗                                                                          |                                                                                                    |                                                                             |                                                 |                                                        |          |      |          |
|-------------------------------------------------------|----------------------------------------------------------------------------------------------------|------------------------------------------------------------------------------------------|--------------------------------------------------------------------------------|----------------------------------------------------------------------------------------------------|-----------------------------------------------------------------------------|-------------------------------------------------|--------------------------------------------------------|----------|------|----------|
| 網電話                                                   | : 098 Email : 💼                                                                                                 |                                                                                          |                                                                                |                                                                                                    | 申請日期:                                                                       |                                                 | E.                                                     |          |      |          |
|                                                       |                                                                                                    | - 2009/2010 - 17                                                                         |                                                                                |                                                                                                    |                                                                             |                                                 | 擬承認本校科目                                                |          | No.  | E9-5     |
| 関課科目                                                  | 目名稱                                                                                                    | 選修別                                                                                      | 學年期                                                                            | 學分數                                                                                                | 閠課期間                                                                        | 上課時間                                            | 科目名稱                                                   |          | 學分數  | 學奈<br>同意 |
| ≠文                                                    | 微積分                                                                                                    | 必修                                                                                       | 全學年                                                                            | 3                                                                                                  | 7/1~7/31                                                                    | 1-345                                           | 徵積分                                                    |          | 3    |          |
| 英文                                                    | Test                                                                                                    |                                                                                          | 上學期                                                                            |                                                                                                    |                                                                             |                                                 |                                                        |          |      |          |
| 教務處課註組簽章:                                             |                                                                                                    | 目開開學校                                                                                    | 闄課學校教務處 <u>簽章</u> :                                                            |                                                                                                    | 閣課學校出納組發章:                                                                  |                                                 |                                                        | 本校       |      |          |
| 申請流完中<br>法本校<br>一一一一一一一一一一一一一一一一一一一一一一一一一一一一一一一一一一一   | 程:學生至(1)所屬碼<br>成各項手續後須於上<br>原大學書期開班授課<br>簡化公文程序,敬請<br>上述申請流程辦理,<br>拉校存查)                                        | 國家辦理->(2)課註<br>累1周內鐵回申請考<br>辦法」第五條規定:<br>對校惠予辦理。<br>皆有不實,本人同:                            | 組辦理-> (3<br>約 未依上述<br>學生暑期選<br>意被取消暑(                                          | )他校辦理<br>蠍回課註<br>課學分數<br>參資格。                                                                      | > (4) 第一間<br>組視同末申詞<br>,最多不超到<br>興生簽名:                                      | #交回本校<br>情。<br>116學分。                           | 课註組。<br>                                               |          |      |          |
| 中醫(な本 確)<br>一 一 一 一 一 一 一 一 一 一 一 一 一 一 一 一 一 一 一     | 程:學生至(1)所屬碼<br>成各項手續後須於上<br>原大學書期開班授課<br>簡化公文程序,敬請<br>上述申請流程辦理,<br>並校存查)<br>条所班別:                               | ●条辦理 → (2)課註<br>累1周內墩回申請表<br>辦法」第五條規定:<br>對校惠予辦理。<br>皆有不實,本人同:<br>111學年度                 | 組辦理-> (3<br>) 未依上述<br>學生暑期選<br>意被取消暑(<br>中原大學<br>姓名:楊··                        | )他校辦理<br>之<br>課學分數<br>參資格·                                                                         | -> (4) 第一周<br>相視同末申<br>局 最多不超到<br>劉生簽名:<br>大同大學                             | 校回本校<br>着。<br>(16學分。<br>(學校)參                   | <sup>课註组。</sup><br>加校外 <b>署修申請</b> 表                   |          |      |          |
| 《 學校 《 本 確<br>······························          | 程:學生至(1)所屬<br>成各項手續後須於上<br>順大學專期開班授課<br>簡化公文程序,敬請<br>計<br>上述申請流程辦理,<br>並校存查)                                    | 111學年度                                                                                   | 組辦理.> (3)<br>(1) 未依上述<br>學生暑期選<br>意被取消暑(<br>中原大學<br>姓名:楊。                      | )他校辦理註<br>//<br>//<br>/<br>/<br>/<br>/<br>/<br>/<br>/<br>/<br>/<br>/<br>/<br>/<br>/<br>/<br>/<br>/ | -> (4) 第一時<br>組視同末時<br>約 最多不超翅<br>聖生簽名:<br>大同大學<br>申請日期:                    | #交回本校<br>書。<br>116學分。<br>(學校)參                  | #註組。 加校外署修申請表<br>据承認本校科目                               |          |      |          |
| 中學依本確 二 二 號 結 調 課 計 計 計 計 計 計 計 計 計 計 計 計 計 計 計 計 計 計 | 程:學生至 (1) 所屬碼<br>成各項手續後須於上<br>原大學書期開班授課<br>簡化公文程序,敬請<br>上述申請流程辦理,                                               | 张辦理 -> (2)課註<br>累1周內鐵回申請表<br>辦法」第五條規定:<br>皆有不實,本人同:<br>111學年度<br>選修別                     | 組辦理-> (3)<br>, 未依上述<br>學生暑期選<br>意被取消暑(<br>中原大學<br>姓名:楊<br>學年期                  | )他校辦理註<br>//<br>//<br>/<br>/<br>/<br>/<br>/<br>/<br>/<br>/<br>/<br>/<br>/<br>/<br>/<br>/<br>/<br>/ | -> (4) 第一時<br>組視同末申詞<br>, 最多不超過<br>聖生簽名:<br>大同大學<br>申請日期:<br>閩課期            | (學校)參                                           | 課註組。       加校外署修申請表       提承認本校科目       料目名稱           |          | 學系同意 |          |
| · 申學依本確 · · · · · · · · · · · · · · · · · · ·         | 程:學生至 (1) 所屬碼<br>成者項手續後須於上<br>原大學暑期開班授課<br>簡化公文程序,敬請<br>上述申請流程辦理,<br>之<br>故存查)<br><u>条所班別</u> :<br>; 098 Email: | ●条辦理 -> (2)課註<br>累1周內墩回申請表<br>辦法」第五條規定:<br>對校惠予辦理。<br>皆有不實,本人同:<br>111學年度<br>選修別<br>必修   | 組辦理-> (3<br>)<br>未依上述<br>學生暑期選<br>意被取消暑(<br>中原大學<br>姓名:楊<br>學年期<br>學年期<br>全學年上 | )他校辦理註<br>課學分數<br>參資格:<br>學生至<br>學分數<br>3                                                          | -> (4) 第一時<br>組視同末申詞<br>, 最多不超到<br>聖生簽名:<br>大同大學<br>申請日期:<br>開課期<br>7/1~7/3 | 交回本校<br>着。<br>16學分。<br>個<br>上課<br>時間<br>1 1-345 | #註組。       加校外署修申請表       擬承認本校科目       科目名稱       做積分 | 學分數<br>3 | 學系同意 |          |
|                                                       | 程:學生至 (1) 所屬碼<br>成各項手續後須於上<br>原大學書期開班授課<br>簡化公文程序,敬請請<br>上述申請流程辦理, 1                                            | 登条辦理 -> (2)課註     累1周內數回申請考     辦法」第五條規定     對五條規定     皆有不實,本人同<br>111學年度     選修別<br>選修別 | 組辦理-> (3)<br>(3) 未依上述<br>學生暑期選<br>意被取消暑(<br>中原大學<br>姓名:楊<br>學年期<br>學年期<br>全學年上 | )他校辦理<br>建學分數<br>等著格·<br>学生至<br>学分數<br>3                                                           | -> (4) 第一<br>細視同末申<br>。最多不超到<br>聖生簽名:<br>大同大學<br>申請日期:<br>間課期<br>7/1~7/3    | 校回本校<br>16學分。<br>(學校)參                          | 课註組。       加校外署修申請表       援承認本校科目       科目名稱       做積分 | 學分數<br>3 | 學意   |          |